# JV34 シリーズ プリントガイド

この度は、インクジェットプリンター JV34 シリーズをお買い上げいただき、誠にありがとうございます。 この「プリントガイド」では、JV34 シリーズと添付のソフトウェア RIP【RasterLink】を使ったプリント方 法と、プリントの前に確認 / 設定していただきたい項目を説明します。

Mimaki

## まず、確認してください。

プリントをする前に、JV34 シリーズやソフトウェア RIP【RasterLInk】の準備が必要になります。まず最初に、次の準備をしてください。

#### システム構成の説明 (P.2 参照)

プリントするためのシステム構成を説明します。

#### JV34 シリーズを準備する (P.3 参照)

JV34 をお使いになるため、次の項目について説明します。

- ソフトウェア RIP【RasterLink】がインストールされた PC を JV34 シリーズと 接続する
- ■電源を入れる
- ■セットするメディアに合わせて、プリントヘッドの高さなどを調整する
- ■メディアをセットする
- ■テストプリントをして、ノズル詰まりなどがないか確認する

#### RasterLink を準備する (P.4参照)

ソフトウェア RIP【RasterLInk】の準備について説明します。 インストール方法については、RasterLInkの説明書をご参照ください。

# サンプルを使ったプリント方法を説明します。

ここでは、添付の CD に入っているサンプル画像を使ったプリント方法の説明をします。

プリントしてみましょう (P.5 参照)

### まず、確認してください

#### システム構成の説明

Illustorator や PhotoShop などのアプリケーションを使って作成したプリントデータを、添付の RasterLink がインストールされた PC からプリント指示します。

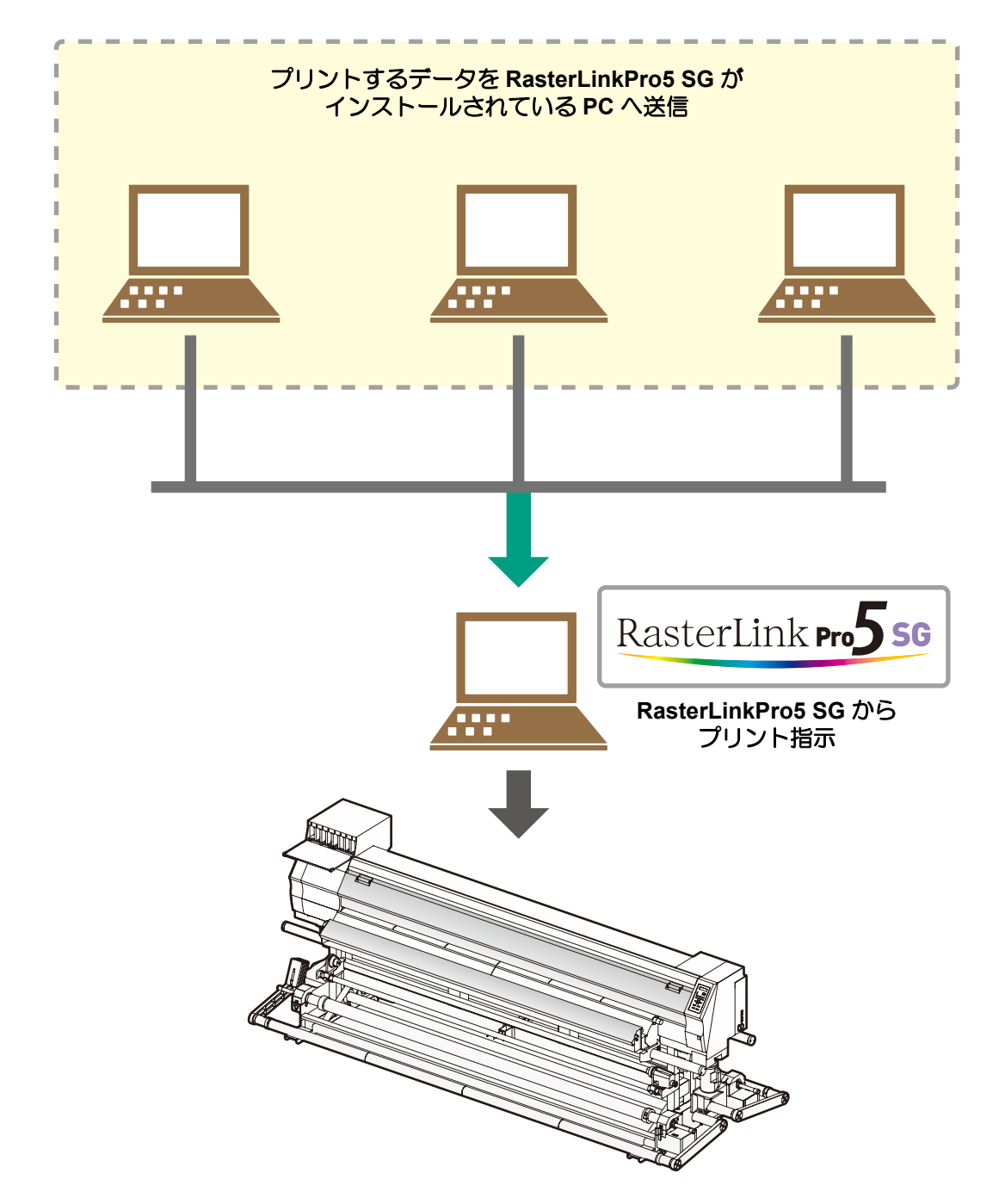

JV34 シリーズを準備する

次の手順に従って、JV34 シリーズの準備をしてください。

- 1. 添付の RasterLink がインストールされ た PC と JV34 を接続する

   ・詳しくは、JV34 の取扱説明書 P.1-12~13を 参照してください。

   2. JV34 の電源を入れる

   ・詳しくは、JV34 の取扱説明書 P.2-8~9 を参照してください。

   3. メディアをセットする前に、プリントヘッド 高さを確認する

   ・詳しくは、JV34 の取扱説明書 P.2-6 を参照してくだ
   ・詳しくは、JV34 の取扱説明書 P.2-6 を参照してくだ
  - さい。

    高さ調整レバーは、お使いになるメディアに合わせて、調整してください。詳しくは、JV34の取扱説明書
    P.2-7「調整レバーとレンジについて」をご参照ください。

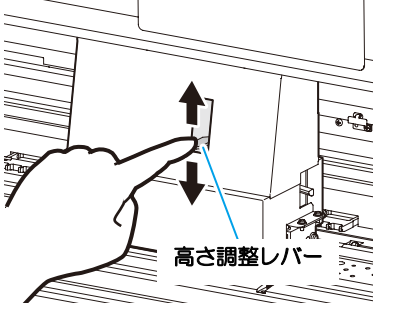

## 4 メディアをセットする

- 重量ロールメディアをセットする場合 : JV34 取扱説明書 P.2-9~19
- 小幅ロールメディアをセットする場合: JV34 取扱説明書 P.2-20~23
- リーフメディアをセットする場合 : JV34 取扱説明書 P.2-26~27

## 5. テストプリントを実行する

- ・ノズル詰まりなどの吐出不良がないか、確認してください。
- ・詳しくは、JV34の取扱説明書 P.2-32~33 を参照してください。

添付のソフトウェア RIP【RasterLInk】の準備ができているか確認してください。

#### 添付の RasterLink のインストールを確認する

- インストールがされていると、PCのデスクトップ上に 右のアイコンが表示されます。
- ・インストールについては、添付の RasterLink のインストールガイドをご参照ください。

### **2.** JV34 との接続を確認する

- (1) JV34 の電源は ON になっていますか?
- (2) 添付の RasterLInk がインストールされている PC を JV34 に接続していますか?

## 3. 添付の RasterLink でプリンタの登録をする

- JV34 でプリントをするため、添付の RasterLink にプリンタの登録が必要です。
- ・ すでにプリンタの登録をしている場合は、この操作は不要です。 手順 4 へ進んでください。
- (1) [スタート]メニュー-[すべてのプログラム]を選ぶ
- (2) [Mimaki RasterLinkPro\*\*\*]をクリックし、

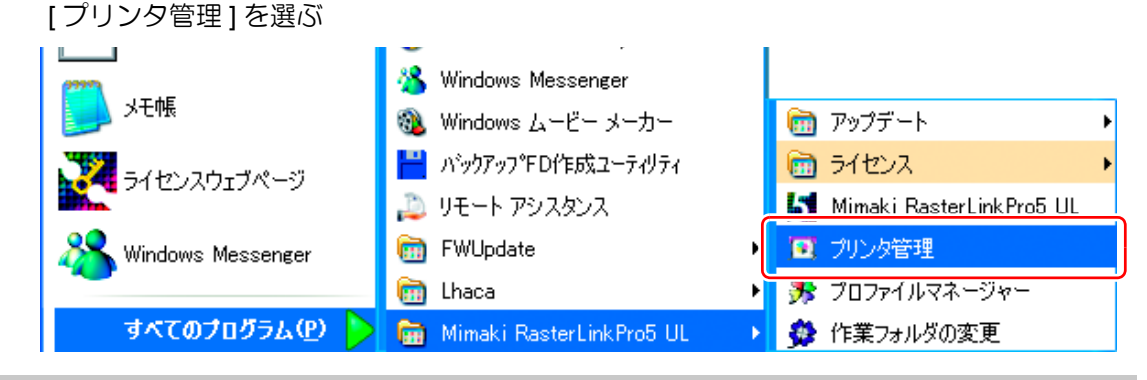

(3) プリンタ管理ダイアログが表示されたら、 [追加]をクリックする

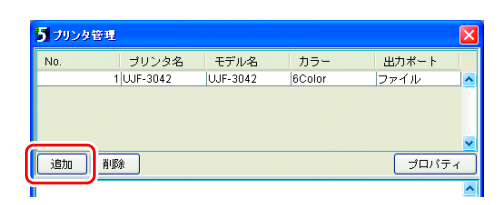

- (4) プリンタの情報を設定する
  - モデル名 : JV34
  - カラー : 装置に合わせて選択
  - ・出力ポート : USB2.0
  - 接続可能プリンタ: JV34-01を選択
  - プリンタ名 : プリンタの名称を入力 (ここで入力した名称の Hot フォルダが自動的 に作成されます。)
- (5) [OK] をクリックする
  - 確認画面が表示されます。
     [はい]をクリックすると、プリンタの登録を 始めます。

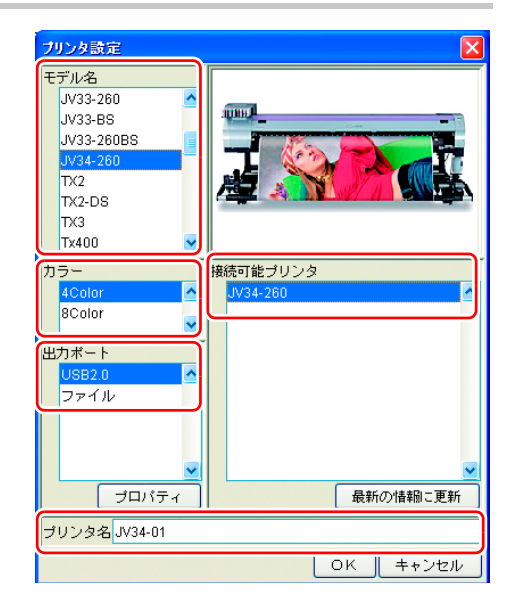

### プリントしてみましょう

ここでは、JV34 取扱説明書の CD に入っているサンプル画像を使ったプリント方法の説明をします。

(重要!) ・必ず、P.2~P.4の「まず、確認してください」を確認してから、プリントしてください。

#### **1** ・添付の RasterLink のメインウィンドウが表示されます。

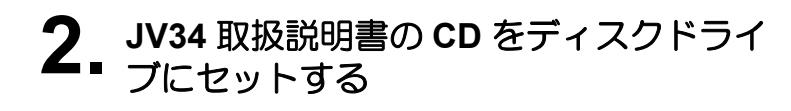

**3.** [プリントガイド/サンプルデータ]を クリックする

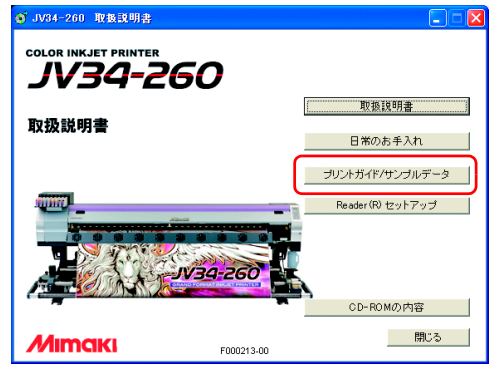

- "Print Guide and Sample Data"フォルダが表示されます。
- **4** プリントするデータを RasterLink の "ジョブ一覧" 画面にドラッグアンド ドロップする
  - ・"印刷するファイルを選択"ダイアログを表示します。

## 5. プリントするファイルを選択し、プリント条件を設定する

・ "プリンタ名" "出力方法" "条件管理" を設定して、[開く]をクリックします。詳しくは添付の RasterLink のリファレンスガイド「プリンタ共通編」をご参照ください。

| 5 印刷するファ                                                       | イルを選択           |                |                                                                                                    |
|----------------------------------------------------------------|-----------------|----------------|----------------------------------------------------------------------------------------------------|
| 参照                                                             | : 🛅 Sample Pict | ures           | 💌 🤌 📂 📰                                                                                                    |
| は<br>最近使った<br>ファイル<br>デスクトップ<br>マイドキュメ<br>ント<br>マイニータ<br>マイニータ | Blue hills.jpg  | ng             | プリンタ名<br>UUF-3042<br>JV34-01<br>♥<br>出力方法<br>フルカラー<br>M R L<br>♥<br>条件<br>JV34-01<br>♥<br>♥<br>マーイルを作業ディレクトリにコピー |
| ワーク                                                            | ファイル名:          | Blue hills.jpg | 開く                                                                                                    |
|                                                                | ファイルタイプ:        | すべてのファイル       | ▼ 取消し                                                                                                    |

# 6. RasterLinkのメインウィンドウで、プリントするデータをダブルクリックする

- ジョブエディタが表示されます。次の各項目をご確認ください。
   各項目で設定をする場合、詳しくは、添付の RasterLink のリファレンスガイドをご参照ください。
- (1)「画像編集」タブをクリックし、コピーなどの操作をする

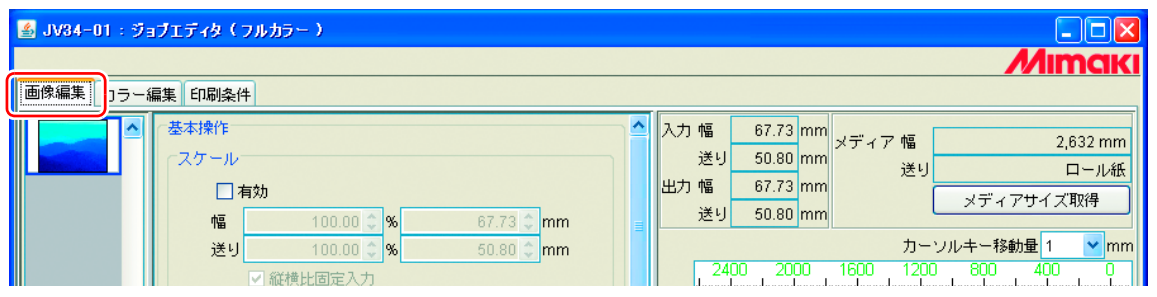

(2)「印刷条件」タブをクリックし、JV34 にセットしているインクに合わせたプロファイルを選 択する

| 📓 JV34-01:ジョブエディタ(フルカラー) |          |                    |            |                                       |  |  |  |
|--------------------------|----------|--------------------|------------|---------------------------------------|--|--|--|
|                          |          |                    |            | Mimak                                 |  |  |  |
| 画像編集 カラー編1 印刷条           | .(#      |                    |            |                                       |  |  |  |
| デバイスプロファイル               |          |                    |            |                                       |  |  |  |
| インクセット                   | > ディア    | 解像度                | バージョン      | その他の条件                                |  |  |  |
| >> SS21 CMYK <<          | >> トライアル | 仮メディア1 << 全て       | >> v3.0 << | · · · · · · · · · · · · · · · · · · · |  |  |  |
| SS21 CMYK                | トライアル版>  | ディア1 540 x 1080 VD | v3.0       | パス:12,重ね塗り:1回                         |  |  |  |
| <u>u</u>                 |          |                    |            |                                       |  |  |  |
|                          |          |                    |            |                                       |  |  |  |
|                          |          |                    |            |                                       |  |  |  |
|                          |          |                    |            |                                       |  |  |  |

(3) 必要な設定が完了したら [OK] をクリックする

# **7.** プリントする

(1) プリントするデータを右クリックし、[RIP& 印刷]または [RIP 後印刷]を選ぶ

| 5 RasterLinkPro5SG [v2.22]      |          |                   |                         |                 |  |  |
|---------------------------------|----------|-------------------|-------------------------|-----------------|--|--|
| ファイル ツール 環境設定                   |          |                   |                         |                 |  |  |
| 作業ディスク(C:)                      | 15%      | 64.42 GB 使用可能     | CPU使用率 (1)              |                 |  |  |
| 物理メモリ (502.8 MB)                | 60%      | 200.0 MB 使用可能     | ジョブキュー 開始               | ; 停止 一括中断       |  |  |
| ジョブ一覧 UJF-3042(0) JV34-01(0)    |          |                   | ,                       | ,               |  |  |
| 出力方法 フルカラー ▼ 1 ジョブ 自動実行 開始 停止   |          |                   |                         |                 |  |  |
| ,<br>プリンタ名 グループ ファイル名           | 形式 サムネイル | 状態 ファイ            | イルサ RIP済データ             |                 |  |  |
| JV34-01 単独 Blue hills.jpg       | JPEG ST  | 待機中 コスのらい<br>プロパラ | עם +אן ע<br>דיר Shift+E | 4/02/09 1:1 1 🏊 |  |  |
|                                 |          | 編集                | Ctrl+E                  |                 |  |  |
|                                 |          | 合成                | Ctrl+L                  |                 |  |  |
|                                 |          | 44.0.             | 2270A ALL.II            |                 |  |  |
|                                 |          | RIP8              | 。印刷 Ctrl+1              |                 |  |  |
|                                 |          | RIP               | 鉅刷 Ctrl+2               |                 |  |  |
|                                 |          | RIPO              | Jø≯ ∪tri+3              |                 |  |  |
|                                 |          | 印刷のみ              | ⊬ Ctrl+4                |                 |  |  |
|                                 |          | 複製                | Ctrl+D                  |                 |  |  |
|                                 |          | バックフ              | <sup>ア</sup> ップ Ctrl+B  |                 |  |  |
|                                 |          | RIP               | 脊データ削除 Ctrl+Backs       | pace 🔽 🔽        |  |  |
| 101:05:371 ジョブキューを開始しました。       |          | 完全削除              | R Ctrl+Delete           | ~               |  |  |
| [01:05:37] 手動実行モードに切替えました。      |          | 全て選択              | र Ctrl+A                | _               |  |  |
| [01:05:52] 完全に削除しました。[C50M50Y50 | ).pdf]   | 全て選択              | 、解除 Ctrl+Z              |                 |  |  |

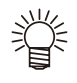

JV34 でメディアを変更したときは、次のようにしてください。
 1. メインウィンドウで「JV34-01」タブを選択

2.「メディア」タブを選択し[最新の情報に更新]をクリックする

| RasterLinkPro5SG [v2.22]                                                                    |     |               |                 |          |              |              |  |
|---------------------------------------------------------------------------------------------|-----|---------------|-----------------|----------|--------------|--------------|--|
| ファイル ツール 環境設定                                                                               |     |               |                 |          |              |              |  |
| 作業ディスク(C:) 15%                                                                              |     | 64.42 GB 使用可能 | ź CPU使用率 (1) 1% |          | 1%           | Mimaki       |  |
| 物理メモリ (502.8 MB)                                                                            | 3%  | 186.7 MB 使用可能 | ジ               | ョブキュー 開始 | 停止           | 一括中断         |  |
| ジョブ一覧 UJF-3042() JV34-01(0)                                                                 |     |               | ,               |          |              |              |  |
| ファイル名 サムネイル 14版                                                                             | 日時  | 出力方法          | ſ               | メディア インク |              |              |  |
|                                                                                             |     | <u>^</u>      | $ \mathbf{P} $  | メディアサイズ  |              |              |  |
|                                                                                             |     |               |                 | 幅 〇 自動検出 | <del>k</del> | <u> </u>     |  |
|                                                                                             |     |               |                 | ◎ 手入力    |              | 2,632.0 🛟 mm |  |
|                                                                                             |     |               |                 | 送り       |              | ロール紙         |  |
|                                                                                             |     |               |                 | 右マージン    |              | 0.0 📚 mm     |  |
|                                                                                             |     |               |                 | 左マージン    |              | 0.0 😂 mm     |  |
|                                                                                             |     |               |                 | メディア厚    |              |              |  |
|                                                                                             |     |               |                 | メディア残量   |              |              |  |
| 先頭へ                                                                                         | 最後へ | <b>_</b>      |                 | J        |              | 最新の情報に更新     |  |
|                                                                                             |     |               |                 |          |              |              |  |
| /                                                                                           |     |               |                 |          |              |              |  |
| [01:05:37] 手動実行モードに切替えました。                                                                  |     |               |                 |          |              |              |  |
| [U1:05:52] 元全に削除しました。 [C5UM5UY50.pd1]<br>[01:12:44] ファイルを作業ディレクトリにコピーしています。[Blue hills.jpg] |     |               |                 |          |              |              |  |
| [01:12:45] 読込を開始しました。[Blue hills.jpg]<br>[01:12:53] 読込が完てしました。[Blue hills.jpg]              |     |               |                 |          |              |              |  |
| [01.12.33] BECAULT OF CASE [Dide mits.]pg]                                                  |     |               |                 |          |              | <u> </u>     |  |

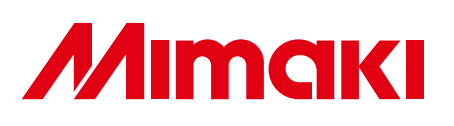